## 2025年度 明石市職員採用試験(任期付短時間勤務職員等)の流れ

| 項目                                     | 日程                                                                                                    | 内容、注意事項等                                                                                                    |
|----------------------------------------|----------------------------------------------------------------------------------------------------|----------------------------------------------------------------------------------------------------|
| マイページ作成                                | 5月21日 (水)<br>9:00から                                                                                         | <ul> <li>専用サイトからマイページを作成 ※ 持参、郵送不可<br/>【マイページ作成手順】</li> <li>①明石市ホームページ等から、専用サイトにアクセスする</li> <li>②該当職種を選択しエントリー</li> <li>③「個人情報の取り扱いについて」に同意する</li> <li>④姓・名、メールアドレス、電話番号、パスワードを入力し登録する</li> <li>⑤登録アドレスに届いたメールの URL にアクセスする</li> <li>⑥登録したパスワードを入力して、マイページ完成\(`□`)/</li> </ul>                             |
| エントリー<br>・経歴<br>・資格<br>・志望動機<br>・顔写真 等 | <ul> <li>6月19日(木)</li> <li>17:00まで</li> <li>※ いかなる理由でも、</li> <li>上記期限を過ぎてのエン</li> <li>トリーはできません。</li> </ul> | <ul> <li>マイページから経歴、資格、志望動機などを入力</li> <li>※ マイページ上部のエントリー入力ボタン(オレンジ色)から受付期間中にエントリーを完了してください。(スマホの場合は、右上のメニューバー内にエントリー入力ボタンがあります。)</li> <li>※ 生年月日、住所、学歴及び職歴などの事項を入力していただきます。入力可能な項目は、必須項目以外も漏れなく入力してください。</li> <li>※ 左記期限内であれば、入力途中の一時保存、エントリー完了後の再修正が可能です。一時保存のままでは受付できませんので、必ずエントリーを完了させてください。</li> </ul> |
| 1次試験<br>筆記試験案内                         | 受付期間<br>終了以降                                                                                                | 【明石市役所】<br>集合時刻・場所を6月25日(水)15時以降に市ホームページでお<br>知らせします。<br>【テストセンター】<br>受験方法については、メール等で別途お知らせします。                                                                                                    |
| 1 次試験<br>[筆記試験]                        | 申込時に選択した<br>受験場所にて受験                                                                                        | <b>【明石市役所】</b><br>7月2日(水)<br><b>【テストセンター】</b><br>6月26日(木)~7月6日(日)の期間(※要予約)に受験                                                                                                    |
| 1 次試験<br>結果発表                          | 7 月中旬                                                                                                    | 合格者の受験番号を、市ホームページに掲載するとともに、<br>メール等でお知らせします。                                                                                                    |
| 2次試験<br>[個別面接]                         | 7月26日(土)                                                                                                    | 1次試験の合格者に、個別面接を行います。<br>※ 1次試験結果発表時に、集合時刻、集合場所等をお知らせします。                                                                                                    |
| 2次(最終)試験<br>結果発表                       | 8月下旬                                                                                                    | 市ホームページに最終合格者の受験番号を掲載するととも<br>に、合格者にのみ文書(郵送)で通知します。                                                                                                    |

## 明石市職員採用試験 Web申込みの流れ

1 申込みの前に・・・

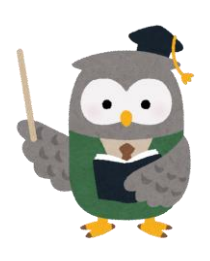

▲再度、受験資格を確認してください。

## 全職種共通要件

 ①1960年(昭和35年)10月2日以降に生まれた方
 ※土木職、社会教育コーディネーター、相談支援員、児童指導担当は 1961年(昭和36年)4月2日以降

②高等学校を卒業した方

③パソコンの基本操作ができる方

その他、事務員以外の受験資格は、各試験案内を確認してください。

2 マイページの作成

試験案内裏面「申込方法」から、専用サイトにアクセスしてください。 ※画像の内容については、一部異なっている場合があります。

試験一覧

▼ 令和 年度明石市職員採用試験

令和 年度明石市職員採用試験

| 令和 年度     | 任期付短時間勤務職員<br>(10月採用) | 2024年 (令和6) 05月10日 (金) 09時00分 から 2024年 (令和6) 05月17日 (金) 17時00分 まで |
|-----------|-----------------------|-------------------------------------------------------------------|
|           |                       | <b>_</b>                                                          |
|           |                       | 」<br>」<br>」<br>試験区分「任期付短時間勤務職員」を                                  |
|           |                       | 選択し、エントリーをしてください。                                                 |
| 令和 年度明石市職 | 員採用試験                 | L                                                                 |
| 令和 年度 /   | ✓ 任期付短時間勤務職           | 。<br>(10月採用)                                                      |
| 受付期間      | 2024年 (令和6) 05月1      | 10日 (金) 09時00分 から 2024年 (令和6) 05月17日 (金) 17時00分 まで                |
|           |                       |                                                                   |

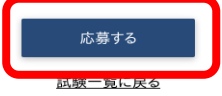

| <個人情報の取扱いについて>                                                                                                    |                                                                 |
|----------------------------------------------------------------------------------------------------|-----------------------------------------------------------------|
| <ol> <li>目的<br/>この規約は、明石市職員採用試験受験申込みサイト(以下「本サイト」という。)を利用するために必要な事項を定めるものです。</li> <li>利用規約の同意<br/>明石市は、利用者がこの規約に同意されていることを前提に本サイトを提供しています。本サイトの利用の前に必ずこの規約のF<br/>規約に同意いただけない場合には、本サイトを利用いただくことはできません。</li> <li>なお、本サイトを利用する方は、利用規約に同意したものとみなされます。</li> <li>引用語の定義<br/>この規約において使用する用語の意義は、次のとおりとします。</li> <li>(1)利用者<br/>本サイトを利用して受験申込みを行う個人</li> <li>(2)利用者ID</li> <li>利用者が本サイトの利用登録を行った際に、本サイトから個人毎に発行される講別番号</li> <li>(2)ホッス エーカ</li> </ol> | <sup>hġ&amp;ご確認ください。この</sup><br>「個人情報の取扱いについて」を読み、<br>「同意する」を選択 |
| 附則<br>この規約は、令和3年6月1日から施行します。<br>同意する 同意しない                                                                                                    |                                                                 |
| 姓 名<br>七기 ×기                                                                                                    | _                                                               |
| メールアドレス<br>ログインIDは自動発行され、入力メールアドレスに送信されます。<br>メールアドレス(確認)                                                                                                    | 「姓」「名」「姓フリガナ」「名フリガナ」<br>「メールアドレス」「電話番号」<br>「パスワード」を入力してください。    |
| 電話番号、携帯電話番号のどちらかを登録してください。                                                                                                    | パスワードは、応募者各自で設定します。<br>入力後は、登録をクリックしてください。                      |
| 携帯電話番号<br>パスワード<br>半色大小英教会と半色記号(8文字以上 32文字以下)                                                                                                    |                                                                 |
| + カハッ ス ス ナ イ オ の い マ ( 0 ス ナ 以 上 3 2 ス ナ 以 ト )                                                                                                    |                                                                 |
| ①                                                                                                    |                                                                 |

登録したメールアドレスに確認メールが送信されます。確認メールに記載されているURLにアクセスしてください。URLの有効期限は、メール送信後24時間です。

🥂 メールが届かない場合・・・

迷惑メールのファルダに割り分けられていませんか?メールアドレスの入力ミスはしていませんか? アドレスの入力ミスをした場合は、再度マイページの作成をしてください。

## 3 マイページにログイン

URLにアクセスすると、ログイン画面に切り替わります。設定したパスワードを入力してください。

| ログイン                                         |                                            |
|----------------------------------------------|--------------------------------------------|
| <ul> <li>■ ダインID</li> <li>■ パスワード</li> </ul> | IDとパスワードは<br>忘れないように各自で管理をお願いします。          |
| パスワードを忘れた方はこちら                               | ID…確認メールに記載しています。<br>パスワード…各自で設定したパスワードです。 |

4 エントリー入力

マイページ上部のエントリーボタン(オレンジ色)から入力してください。 ※スマホの場合は右上メニューバー内にボタンがあります。

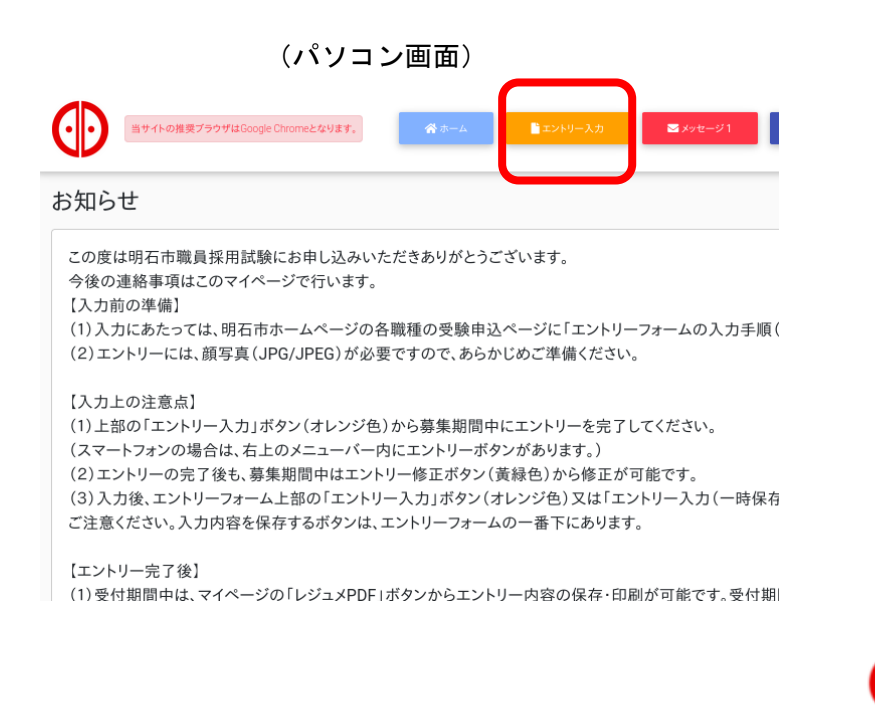

eとなります。 お知らせ この度は明石市職員採用試験にお し込 みいただきありがとうございます 今後の連絡事項はこのマイペー で行い ます。 上部のエントリーボタン(オ から募集期間中にエントリー ンジ色) 完了して ください。 (スマートフォンの場合は、 5上のメニ ンがありま ューバー内にエントリーボ す。) ※エントリーには、顔写 (JPG/JPEG) が必要ですので、あらか めご準備のう さい。 え、入力を開始してく† (T) Ø なります。 ×

(スマホ画面)

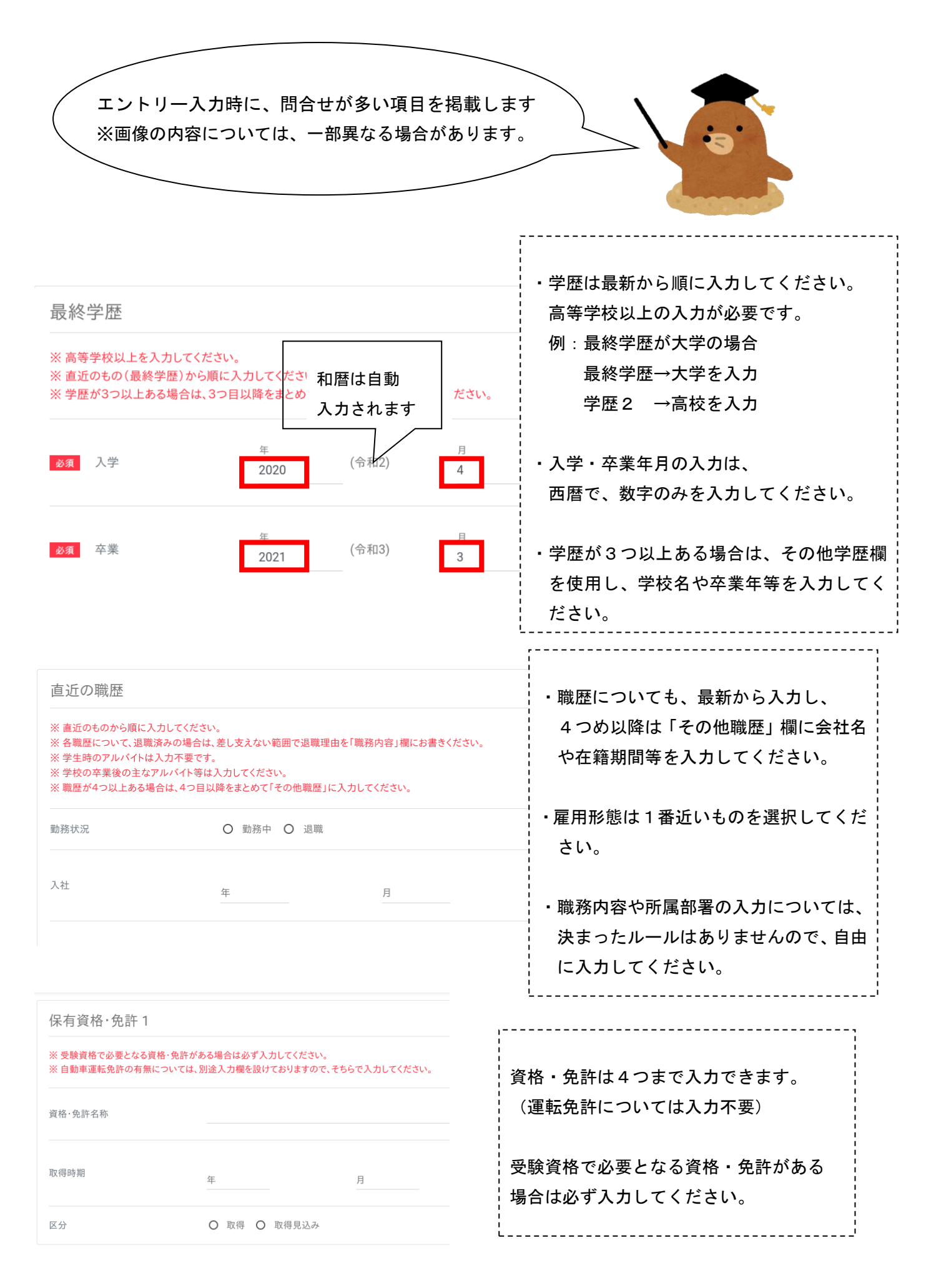

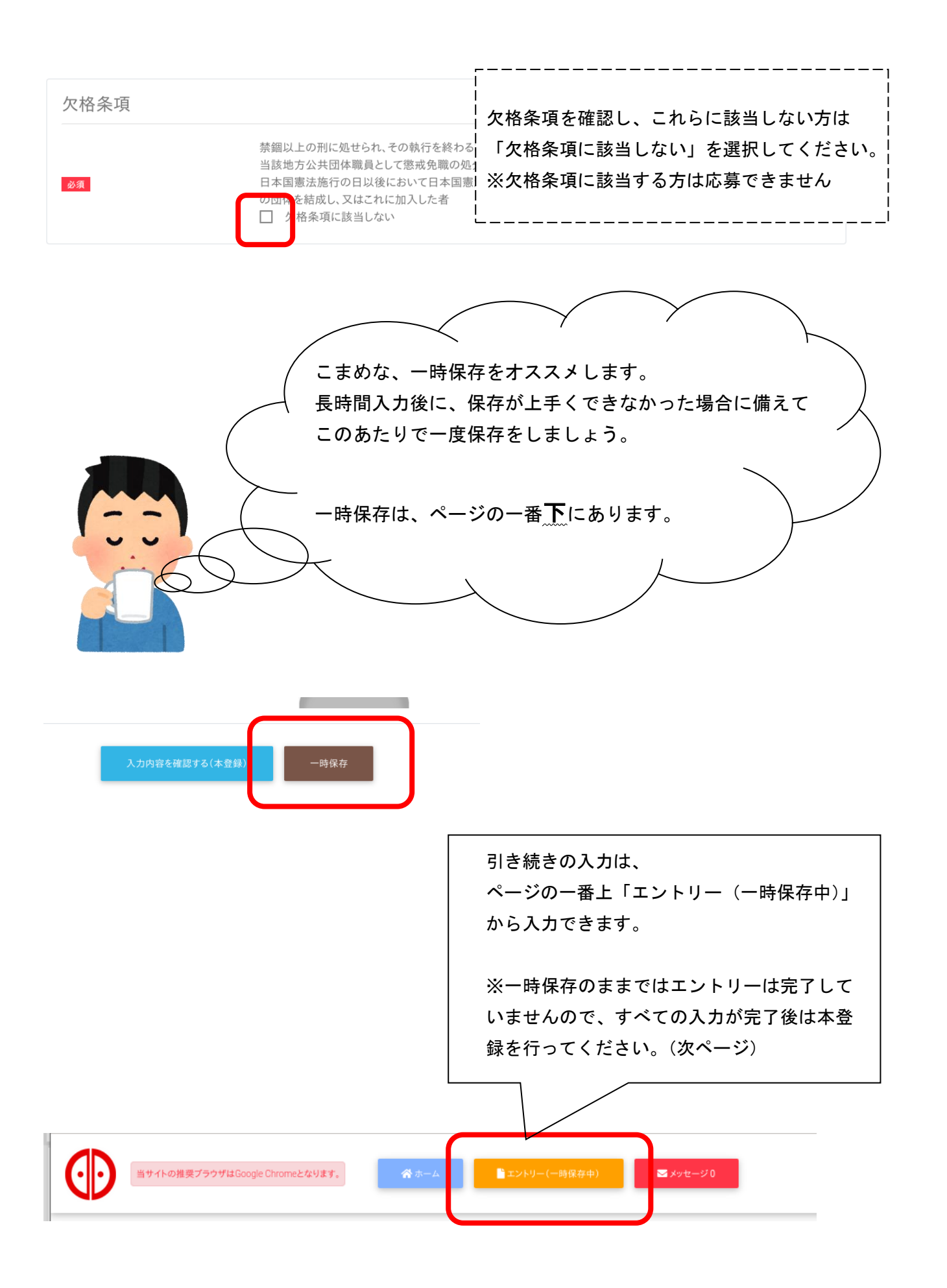

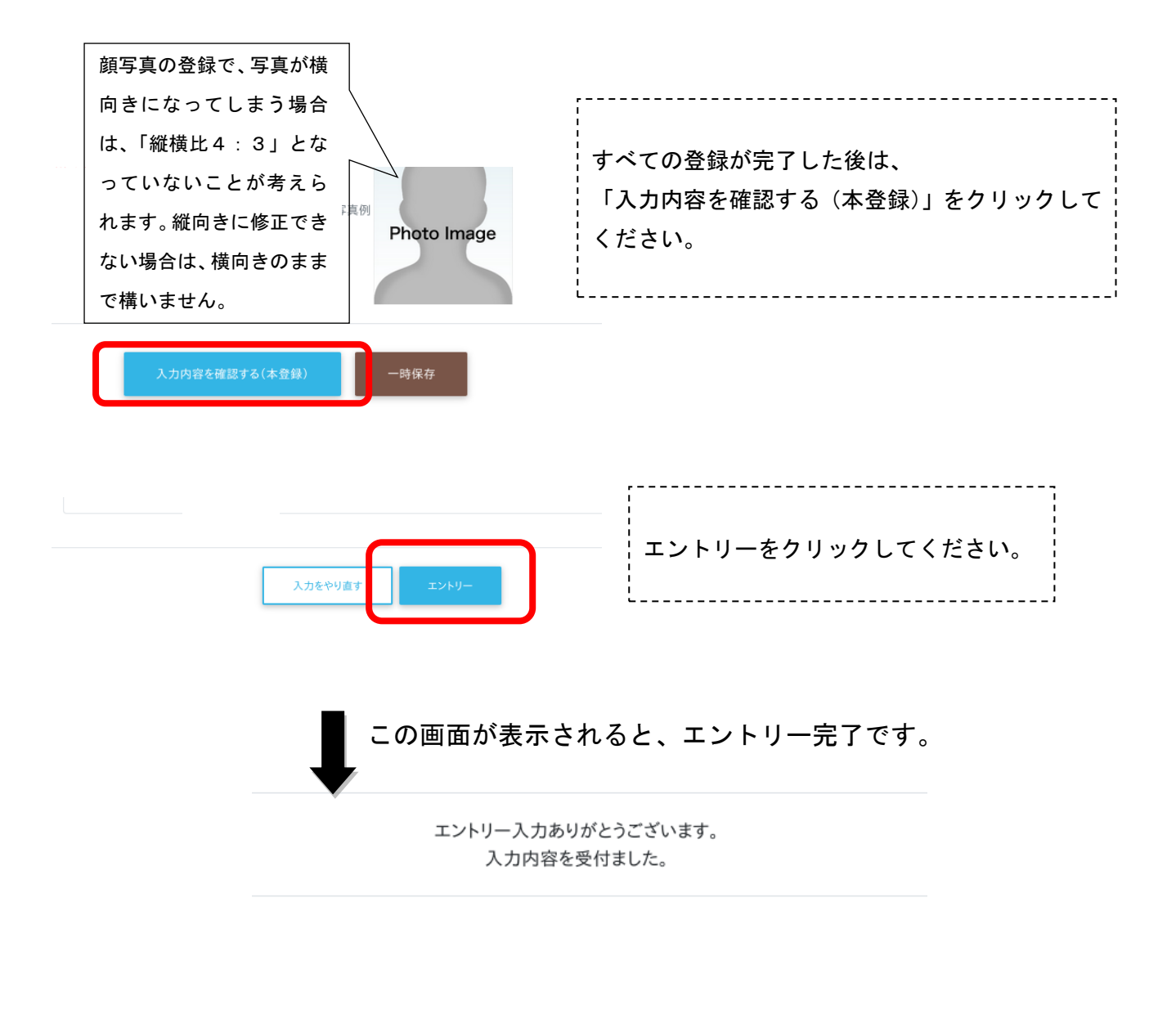

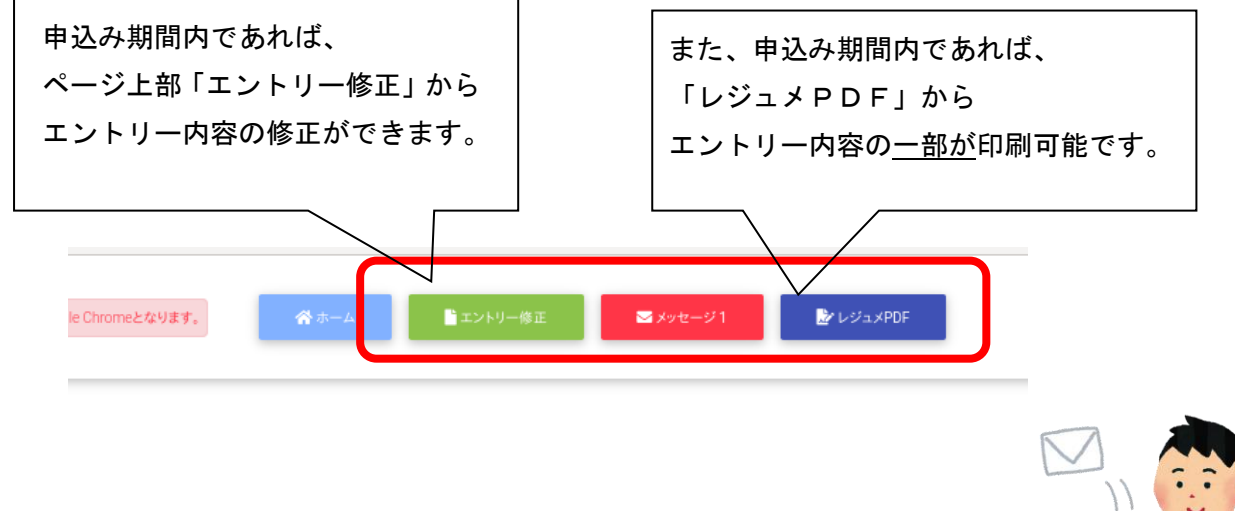

申込み期間終了後に、受験番号をメールでお知らせしますので、 こまめなメールチェックをお願いします。

筆記試験の案内は、試験案内に記載のとおり市ホームページまたはメールでお知らせします。